# Welcome to Delhi University VPN Gateway

- All the registered user of Delhi University can now access the internally hosted resources of DU as well as publically hosted library resources from anywhere using any device, same as what they can access sitting in DU's network.
- Users can connect to SSL VPN gateway using any of devices i.e. Desktops, Laptops, Tablets and Mobiles.
- Windows, Mac and Linux operating systems are supported for desktops and laptops. Android and iOS are supported for mobiles and tablets.
- It is simple, easy and one time activity to register on respective devices.
- Go thru the below explained necessary steps to get connected.

### Steps to connect SSL VPN gateway of Delhi University:

### ✤ For Windows Operating System

There are two ways to connect Delhi University SSL VPN

- A. Through Browser.
- B. Through Standalone Client.

### A. Through Browser

1. Access <u>https://svpn.du.ac.in</u> from your browser.

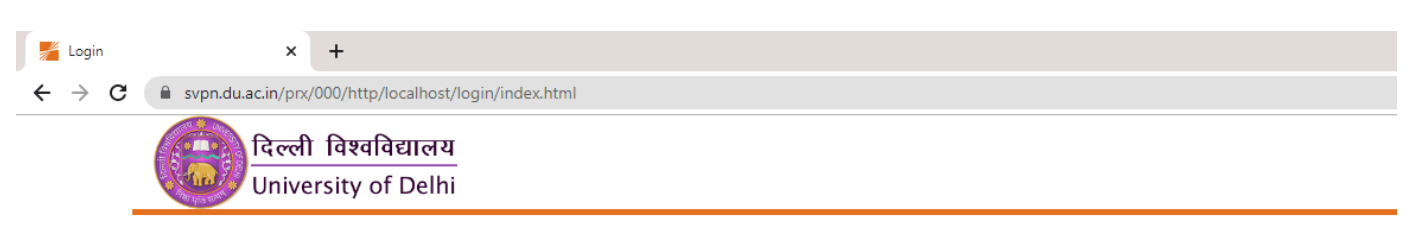

### Delhi University SSL VPN Gateway

| Username:             |  |  |
|-----------------------|--|--|
|                       |  |  |
| Password:             |  |  |
|                       |  |  |
| Sign In               |  |  |
| G Sign in with Google |  |  |

- 2. Now here you can login either using your **University Email Id credentials (G Suite)** *OR* **University Wi-Fi credentials (LDAP)**.
  - a) Enter your University Wi-Fi credentials to get the welcome page of SSL VPN Portal directly.

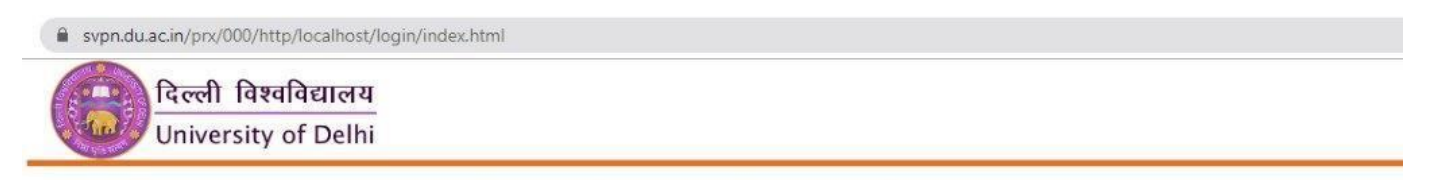

Delhi University SSL VPN Gateway

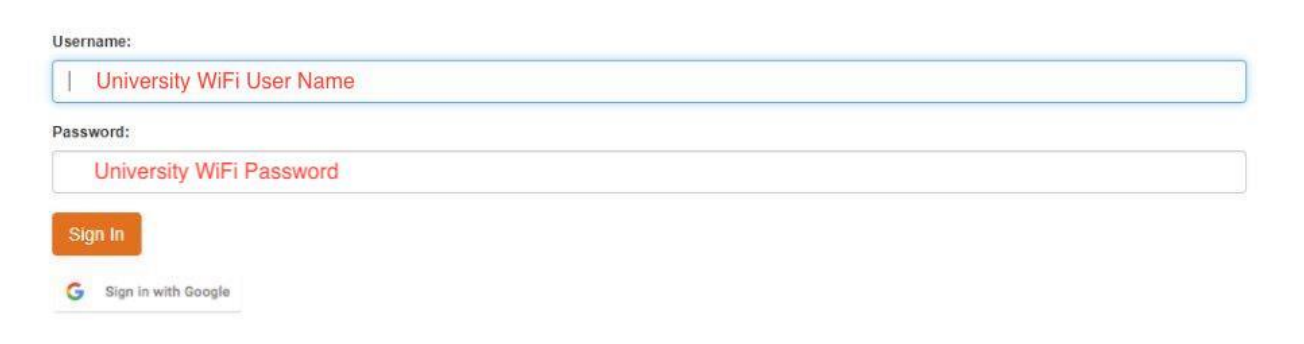

#### --Username- Your University Wi-Fi username

#### --Password- Your University Wi-Fi password

--Welcome Page

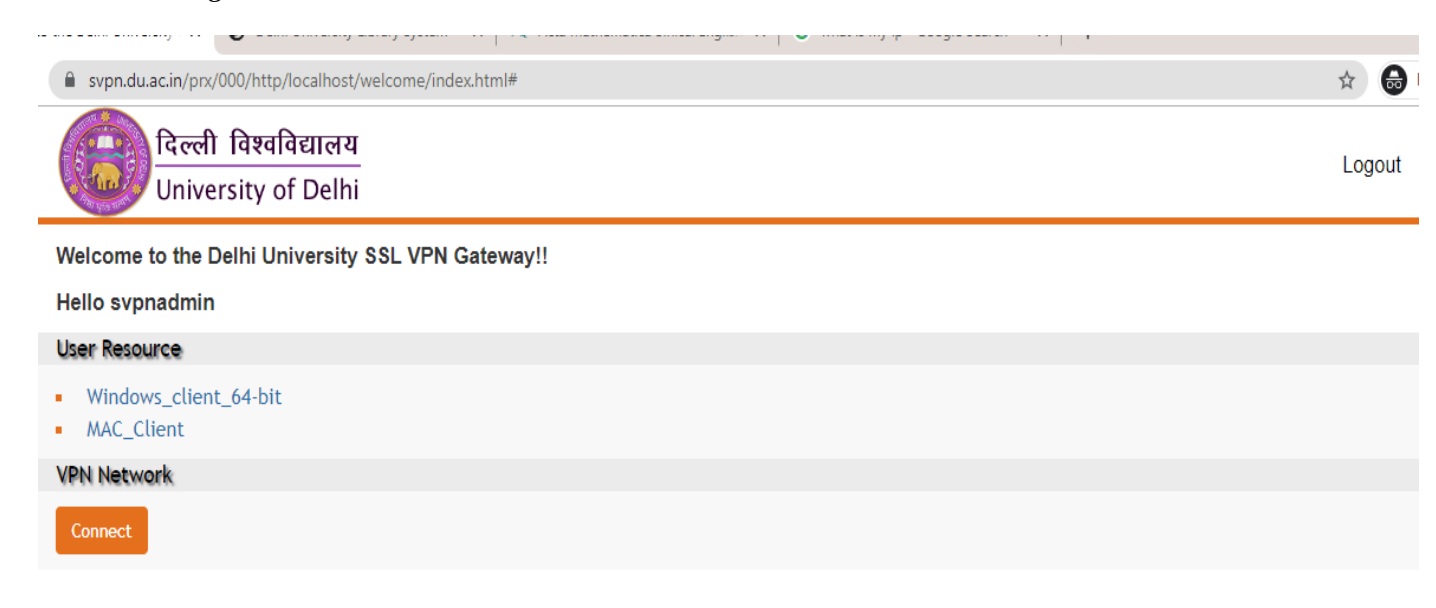

b) Click on 'sign in with Google' to login with your University Email Id credentials. Please note no other mail id should be logged in to your browser prior to this step.

| svpn.du.ac.in/prx/000/http/localhost/logi   | (index.html                      |
|---------------------------------------------|----------------------------------|
| दिल्ली विश्वविद्यालय<br>University of Delhi |                                  |
|                                             | Delhi University SSL VPN Gateway |

| Username:             |  |  |  |
|-----------------------|--|--|--|
|                       |  |  |  |
| Password:             |  |  |  |
|                       |  |  |  |
| Sign In               |  |  |  |
| G Sign in with Google |  |  |  |

--Enter your Gmail Id belongs to Delhi University and click on Next.

| Sign in<br>Continue to Array                                                                                                    | 4                 | Sign in with Google                                                                                                    |
|----------------------------------------------------------------------------------------------------|-------------------|----------------------------------------------------------------------------------------------------|
| Sign in         Continue to Array         Email or phone                   Forgot email?         To continue, Google will share your name, email address, language preference and profile picture with Array. Before using this app, you can review Array's privacy policy and Terms of Service. |                   |                                                                                                    |
| Continue to Array Email or phone  Forgot email? To continue, Google will share your name, email address, language preference and profile picture with Array. Before using this app, you can review Array's privacy policy and Terms of Service.                                                  |                   | Sign in                                                                                                    |
| Email or phone  Forgot email?  To continue, Google will share your name, email address, language preference and profile picture with Array. Before using this app, you can review Array's privacy policy and Terms of Service.                                                                   |                   | Continue to Array                                                                                                    |
| Forgot email?<br>To continue, Google will share your name, email address,<br>language preference and profile picture with Array. Before<br>using this app, you can review Array's privacy policy and<br>Terms of Service.                                                                        |                   | Frank ex alterna                                                                                                    |
| Forgot email?<br>To continue, Google will share your name, email address,<br>language preference and profile picture with Array. Before<br>using this app, you can review Array's <b>privacy policy</b> and<br>Terms of Service.                                                                 | ſ                 | Email or phone                                                                                                    |
| To continue, Google will share your name, email address,<br>language preference and profile picture with Array. Before<br>using this app, you can review Array's <b>privacy policy</b> and<br>Terms of Service.                                                                                  | F                 | Forgot email?                                                                                                    |
|                                                                                                    | T<br>I:<br>U<br>T | To continue, Google will share your name, email address,<br>anguage preference and profile picture with Array. Before<br>using this app, you can review Array's <b>privacy policy</b> and<br>Ferms of Service. |
| Create account Next                                                                                                    | <                 | Create account Next                                                                                                    |
|                                                                                                    |                   |                                                                                                    |

--Enter password, click on Next and You will get the Welcome page.

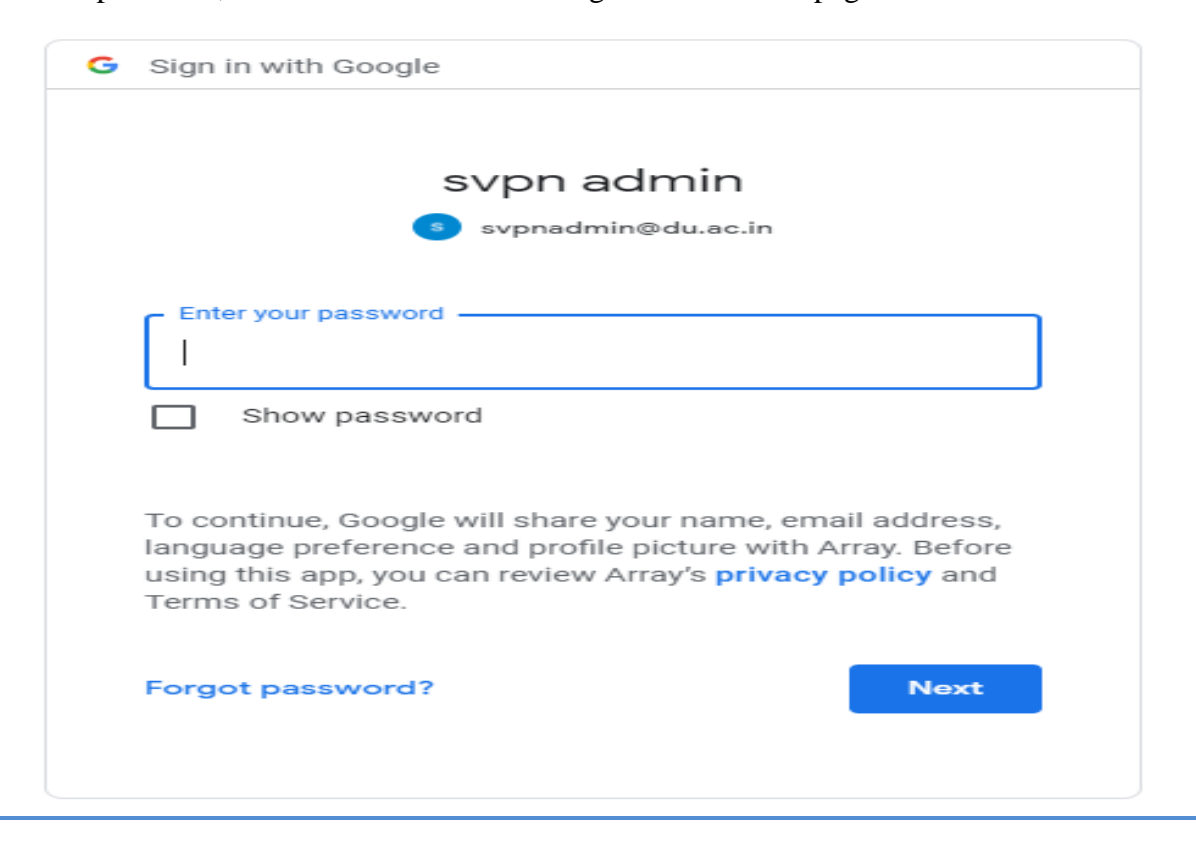

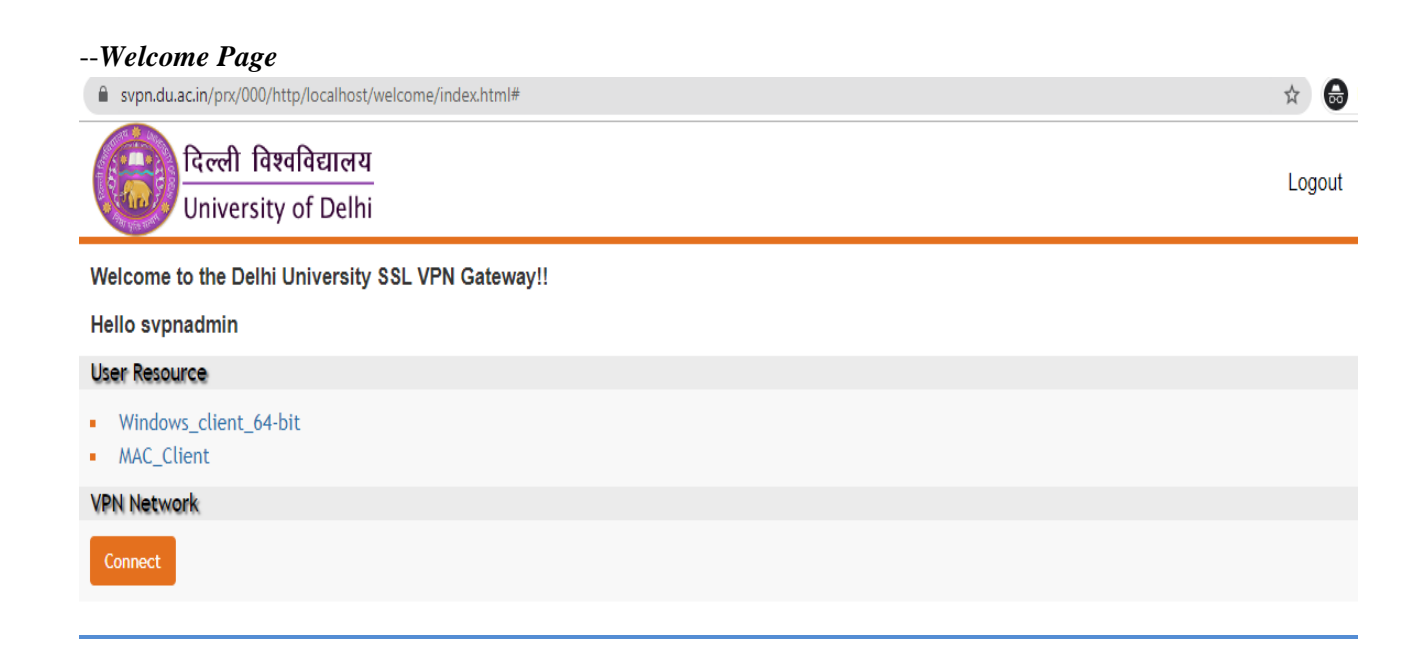

3. Now you have to install 'Motion Pro' client to your systems. Click on **Windows\_client\_64bit** for Windows OS, to download and install this client.

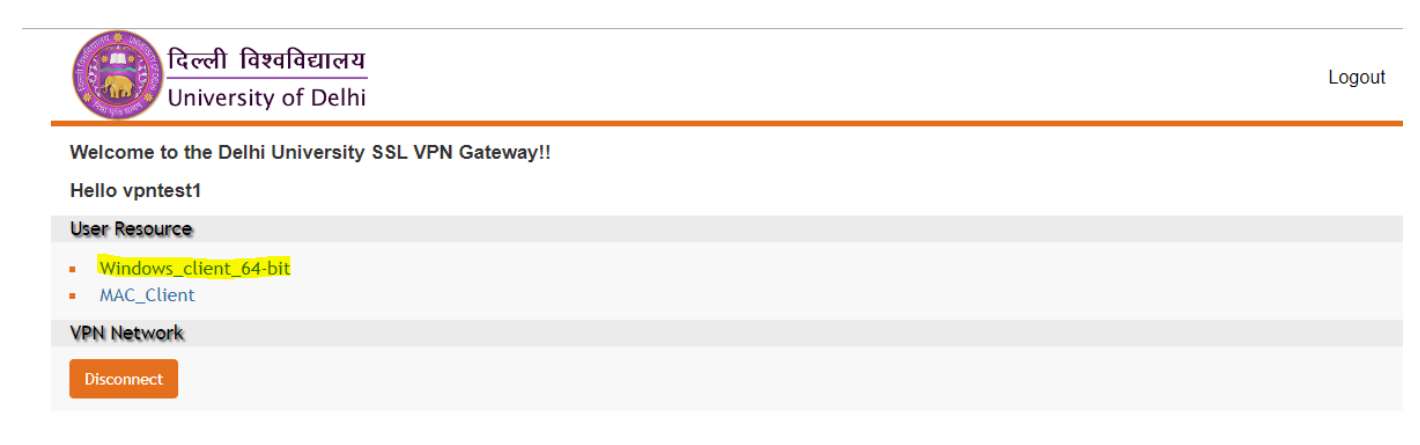

4. Extract the downloaded file and run the 'MotionPro Setup' to install the client.

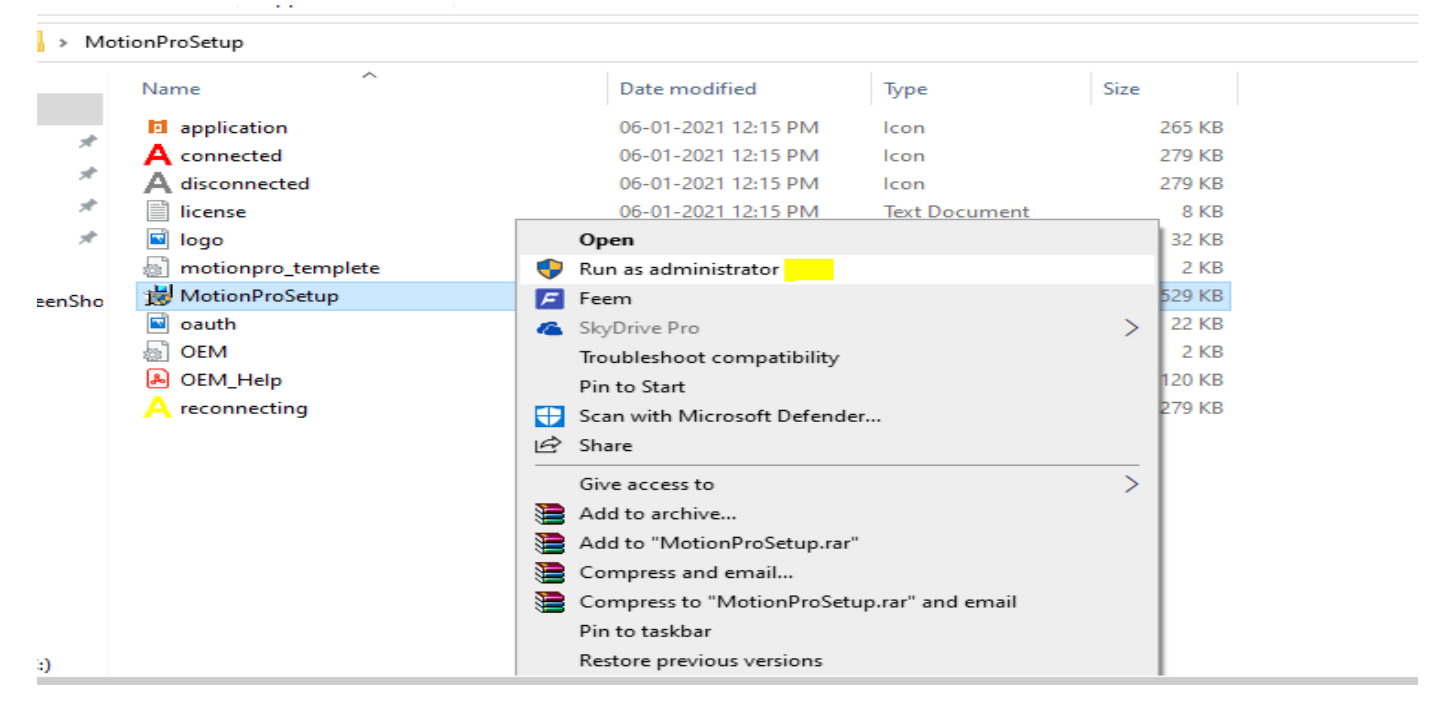

5. After successful installation of Motion Pro client, Refresh the welcome page and just click on 'connect'

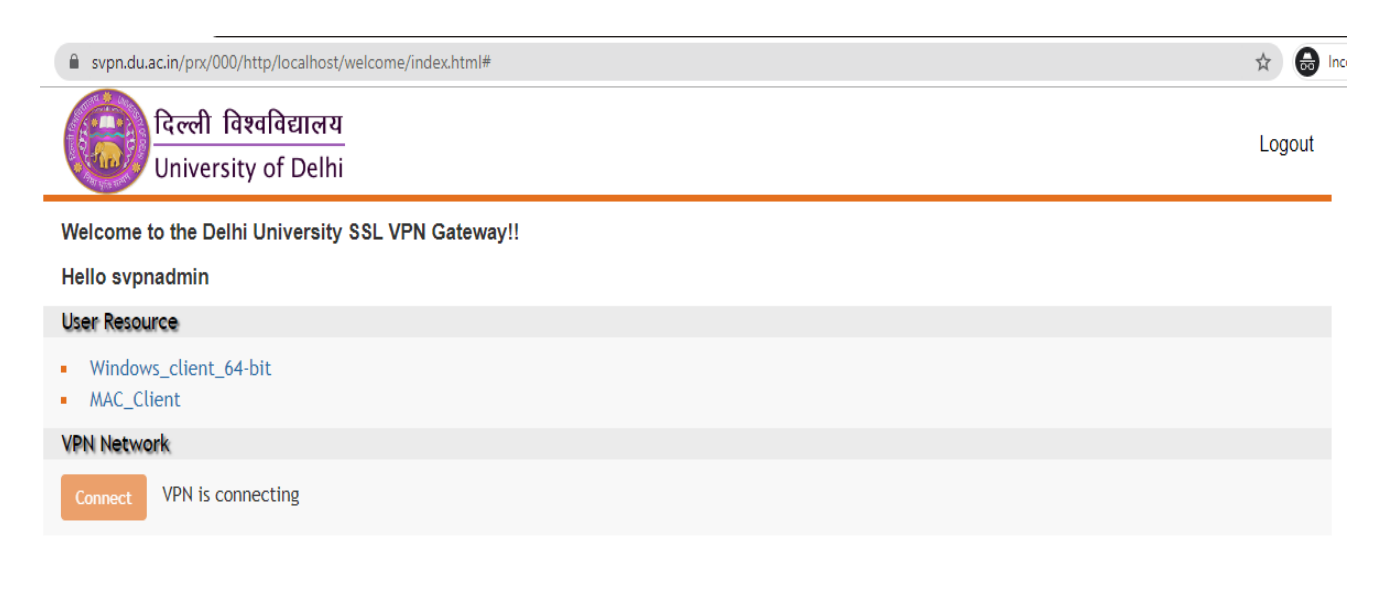

--You are connected. You will see icon 'A' in task bar red in colour. To double check it, right click on icon 'A' and click on display window.

| Welcome to the Delhi University 🗙 🕂                        | MotionPro                                       | -           |                        | $\times$ |
|------------------------------------------------------------|-------------------------------------------------|-------------|------------------------|----------|
| ← → C 🔒 svpn.du.ac.in/prx/000/h                            | Start Tool Help                                 |             |                        | :        |
| 🙆 दिल्ली विश                                               | Secure Tunnel                                   | Connected   |                        |          |
| University                                                 |                                                 |             |                        |          |
| Welcome to the Delhi                                       |                                                 |             |                        |          |
| Hello svpnadmin                                            |                                                 |             |                        |          |
| User Resource                                              |                                                 |             |                        |          |
| <ul> <li>Windows_client_64-</li> <li>MAC_Client</li> </ul> |                                                 |             |                        |          |
| VPN Network                                                |                                                 |             |                        |          |
| Disconnect                                                 |                                                 |             |                        |          |
|                                                            |                                                 |             |                        |          |
|                                                            |                                                 |             |                        |          |
|                                                            |                                                 |             |                        |          |
|                                                            |                                                 |             |                        |          |
|                                                            |                                                 |             |                        |          |
|                                                            |                                                 |             |                        |          |
|                                                            | Connected IP: 20.20.0.59 Duration: (57 Seconds) | S 02        |                        |          |
|                                                            | л.                                              | G 🖸         |                        |          |
|                                                            | A                                               |             |                        |          |
| = २ 📄 💀 🍯                                                  | 🛃 🦛 🖄 🔽 📑 🗊                                     | ^ 🖭 🧖 🕼 ENG | 09:20 AM<br>21-02-2021 | 10       |

6. Proceed to access the resources you are permitted for.

| × S Delhi University Library System | × ] =====                                                                     |
|-------------------------------------|-------------------------------------------------------------------------------|
| crl.du.ac.in/atozn/atoz.php         |                                                                               |
|                                     | Delhi University Library System<br>Searchable A-Z List of <i>e</i> -Journals  |
| Home   Search   Adv                 | ance Search   A-Z List   Subject   Publishers   Databases   Help   Contact Us |
| <u>0-9 A E</u>                      | List of <i>e</i> -Journals by Title                                           |
| Title                               | Acta Mathematica Sinica. English Series                                       |
| Subject                             | Mathematics                                                                   |
| Publisher                           | Springer Science & Business Media                                             |
| Database                            | ABI Inform Complete                                                           |
| Access                              | From 1/1/2008 To Current Browse                                               |

| C    | proquest.com/pu               | blication/54875                                                                                                    | 公 公          |
|------|-------------------------------|----------------------------------------------------------------------------------------------------|--------------|
| Pr   | oQuest                        | Access provided by<br>UNIVERSITY OF DELHI                                                                                                    | <b>1</b> 0 ( |
| arch | Advanced Search               | Publications Browse Databases (5)                                                                                                    |              |
|      | ACTA<br>MATHEMATICA<br>SINICA | Acta Mathematica Sinica. English Series<br>Heidelberg: Springer Nature B.V.<br>Peer reviewed.<br>Full text coverage Jan 1997 (Vol. 13, no. 1) - Dec 2018 (Vol. 34, no. 12)<br>Citation/Abstract coverage Jan 1997 (Vol. 13, no. 1) - present<br>More publication information > | Copy URL     |
|      |                               | Search within this publication Q Advanced Search                                                                                                    |              |

**B.** Through Standalone Client.

There are 2 ways to connect to VPN using standalone client installed in your machine.

- 1. Addition of profile using University Wi-Fi credentials.
- a) Open Motion Pro client and click on 'Add profile 'and fill up the required details.

|            | _           |                        |              | 112135 | The All       |
|------------|-------------|------------------------|--------------|--------|---------------|
|            | MotionPr    |                        |              |        |               |
| Caller .   | Start Profi | ie Tool Help           |              |        |               |
|            |             | Velcome to MotionPro ! |              |        | + Add Profile |
|            | Site Name   | Site Address           |              | Status | Optimal Site  |
|            |             |                        |              |        |               |
|            |             |                        |              |        |               |
|            |             |                        |              |        |               |
|            |             |                        |              |        |               |
| Ale de la  |             |                        |              |        |               |
|            |             |                        |              |        |               |
|            |             |                        |              |        |               |
| MotionPro  |             |                        |              |        |               |
|            |             |                        |              |        |               |
|            |             |                        |              |        |               |
| 000        |             |                        |              |        |               |
| Se Minerel |             |                        |              |        |               |
|            |             |                        |              |        |               |
| A SPACE    |             |                        |              |        |               |
|            |             |                        | Disconnected |        | at at         |

| Profile Basic Site Name(*) Host(*) U_SSL_VPN Host(*) Username Vadmin Save Password Mode AutoDetect Advanced Settings Network Save Cancel | iite Name | Site Address                                                                                                    | Status      | Optimal Site |
|----------------------------------------------------------------------------------------------------|-----------|----------------------------------------------------------------------------------------------------|-------------|--------------|
|                                                                                                    |           | <ul> <li>Profile</li> <li>Basic<br/>Site Name(*)<br/>Host(*)<br/>Username</li> <li>Save Password<br/>Mode</li> <li>Advanced Settings</li> <li>Network</li> </ul> | Save Cancel |              |

Site Name- DU\_SSL\_VPN

Host- svpn.du.ac.in

Username- University Wi-Fi username

Password- University Wi-Fi Password

b) Clicks on connect or double click the created profile to get connected.

| MotionPro          | And in case of the local division of the local division of the loc |                     |
|--------------------|----------------------------------------------------------------------------------------------------|---------------------|
| Start Profile Tool | Help                                                                                                    |                     |
| Welcome            | e to MotionPro !                                                                                                    | + Add Profile       |
| Site Name          | Site Address                                                                                                    | Status Optimal Site |
| DU_SSL_VPN         | Add<br>Edit<br>Delete<br>Detect Virtual Site<br>Connect                                                                                                    |                     |

--You are connected. You will see icon 'A' in task bar red in colour. And you can access your university resources now.

| Secure Tuni | nel           |           | Connected    |
|-------------|---------------|-----------|--------------|
| ite Name    | Site Address  | Status    | Optimal Site |
| DU_SSL_VPN  | svpn.du.ac.in | Connected |              |
|             |               |           |              |
|             |               |           |              |
|             |               |           |              |
|             |               |           |              |
|             |               |           |              |
|             |               |           |              |
|             |               |           |              |
|             |               |           |              |
|             |               |           |              |
|             |               |           |              |
|             |               |           | 💭 🚯 🔯        |
|             |               |           |              |
|             |               |           | Disconnect   |

- 2. *Addition of Profile using VPN domain name only*. (Secure browser of Motion Pro client will be used)
- a) Open Motion Pro client and click on Add profile

| Start       Profile       Tool       Help         Image: Start       Welcome to MotionPro !       Image: Add Profile         Site Name       Site Address       Status       Optimal Site |           | MotionPr   |                        |        |               |
|----------------------------------------------------------------------------------------------------|-----------|------------|------------------------|--------|---------------|
| Welcome to MotionPro !       + Add Profile         Site Name       Site Address       Status       Optimal Site                                                                           |           | Start Prof | e Tool Help            |        |               |
| Site Name         Site Address         Status         Optimal Site                                                                                                    |           | P          | /elcome to MotionPro ! |        | + Add Profile |
| MotionPro                                                                                                    | MotionPro | Site Name  | Site Address           | Status | Optimal Site  |
| Disconnected                                                                                                    |           |            | Disconnected           |        |               |

b) Mention the details as follows-

Site name- DU\_SSL\_VPN

Host- svpn.du.ac.in

--Click on advance settings and select authentication type as 'Secure Browser' and click on save.

| MotionPro               |                                                                                                    |           | - 🗆 ×           |
|-------------------------|----------------------------------------------------------------------------------------------------|-----------|-----------------|
| Start Profile Tool Help |                                                                                                    |           |                 |
| Welcome to M            | lotionPro !                                                                                                    |           | + Add Profile   |
| Site Name               | Site Address                                                                                                    | State     | us Optimal Site |
|                         | 🚺 Profile                                                                                                    |           | ×               |
|                         | <ul> <li>Basic</li> <li>Site Name(*)</li> <li>Host(*)</li> <li>Username</li> <li>Save Password</li> <li>Mode</li> <li>Advanced Settings</li> <li>Authentication Type</li> <li>Reconnection Times</li> <li>Reconnection Time</li> <li>Network</li> </ul> |           | ·               |
|                         |                                                                                                    | Save Cano | el              |

## c) Click on connect on saved profile or double click on it. A secure Motion pro browser will open.

| MotionPro  | la.              |                                                         |        | - 🗆 X         |
|------------|------------------|---------------------------------------------------------|--------|---------------|
| Welcome to | P<br>MotionPro ! |                                                         |        | + Add Profile |
| Site Name  | Site Address     |                                                         | Status | Optimal Site  |
| DU_SSL_VPN | svpn.du.ac.in    | Add<br>Edit<br>Delete<br>Detect Virtual Site<br>Connect |        |               |

d) Now continue to login via your University Wi-Fi credentials (LDAP) or University Email Id credentials (G Suite).

| Secure Remote Access     दिल्ली विश्वविद्यालय     University of Delhi | × |
|-----------------------------------------------------------------------|---|
| Delhi University SSL VPN Gateway                                      |   |
| Username:  Password:                                                  |   |
| Sign In Sign in with Google                                           |   |

### -- You will be connected just after login

| Secure Tuni | nel           |           | ⊘ Connected  |
|-------------|---------------|-----------|--------------|
| Site Name   | Site Address  | Status    | Optimal Site |
| DU_SSL_VPN  | svpn.du.ac.in | Connected |              |
|             |               |           |              |
|             |               |           |              |
|             |               |           |              |
|             |               |           |              |
|             |               |           |              |
|             |               |           |              |
|             |               |           |              |
|             |               |           |              |
|             |               |           |              |
|             |               |           |              |
|             |               |           | 8            |
|             |               |           |              |
|             |               |           | Disconnect   |

# For Android Mobiles

1. Install 'MotionPro' app from Google play store or App store

| 10:03                                       | 102        | Voi) 4G .II Voi)<br>TE1 ++ .II LTE2 | .ııl 62%      | ÷. |
|---------------------------------------------|------------|-------------------------------------|---------------|----|
| <i>&lt;</i>                                 |            |                                     | Q             | :  |
| Motio<br>Array Net                          | works      |                                     |               |    |
| Uninstall                                   |            | Open                                |               |    |
| What's new •<br>Last updated 19 Jan 2021    |            |                                     | ->            | >  |
| Fixed application crash                     | issue on s | ome pho                             | nes           |    |
| Rate this app<br>Tell others what you think |            |                                     |               |    |
|                                             | 23         | 2º                                  | 20            |    |
| Write a review                              |            |                                     |               |    |
| Developer contact                           | t          |                                     | ~             | -  |
| About this app                              |            |                                     | $\rightarrow$ | >  |
| Access Gateway Client                       |            |                                     |               |    |
| Business                                    |            |                                     |               |    |
| 3.0★<br>                                    | 3+         | <                                   | 10K+          |    |

2. A) Now if you wish to login via your University Email Id credentials, open your mobile browser and access <u>https:svpn.du.ac.in</u> and click on 'sign in with Google'

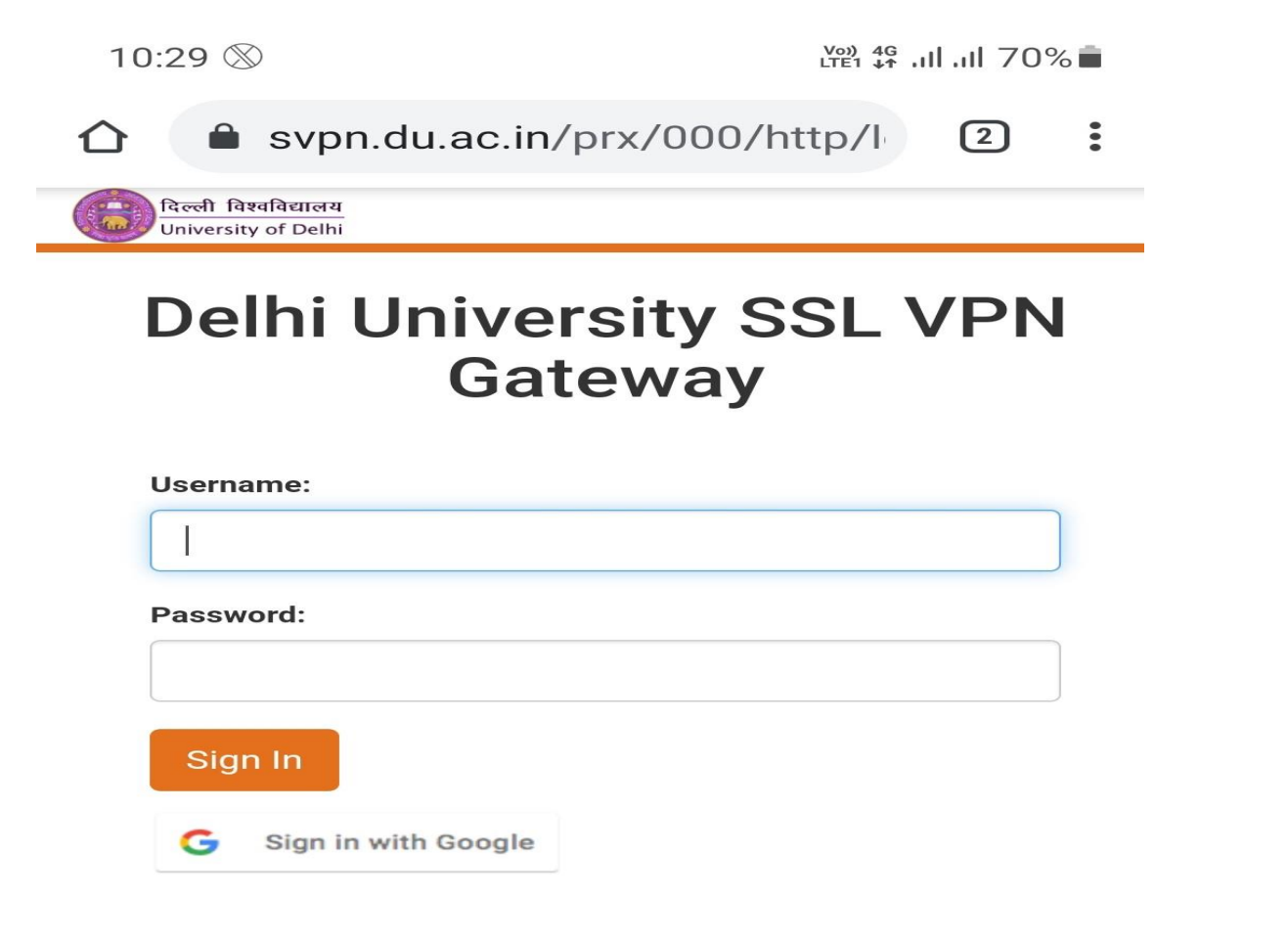

B) Enter your Gmail Id belongs to Delhi University and click on Next.

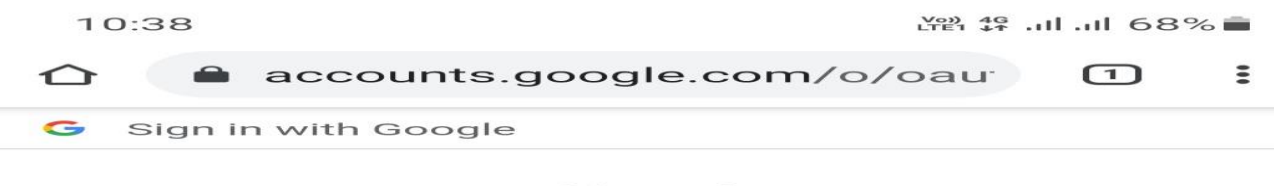

### Sign in

Continue to Array

| Email or phone — |  |
|------------------|--|
| Forgot email?    |  |

To continue, Google will share your name, email address, language preference and profile picture with Array. Before using this app, you can review Array's **privacy policy** and Terms of Service.

Create account

Next

C) Enter password and click Next.

| 10:39                         | ven 46 .ıll .ıll 68% ∎ |
|-------------------------------|------------------------|
| ☆ accounts.google.com/s       | signin, 1              |
| G Sign in with Google         |                        |
| svpn admir<br>svpnadmin@du.ad | <b>)</b><br>c.in       |
| Enter your password           |                        |
| Show password                 |                        |

To continue, Google will share your name, email address, language preference and profile picture with Array. Before using this app, you can review Array's **privacy policy** and Terms of Service.

Forgot password?

Next

D) Now on the welcome page. Click on 'connect'.

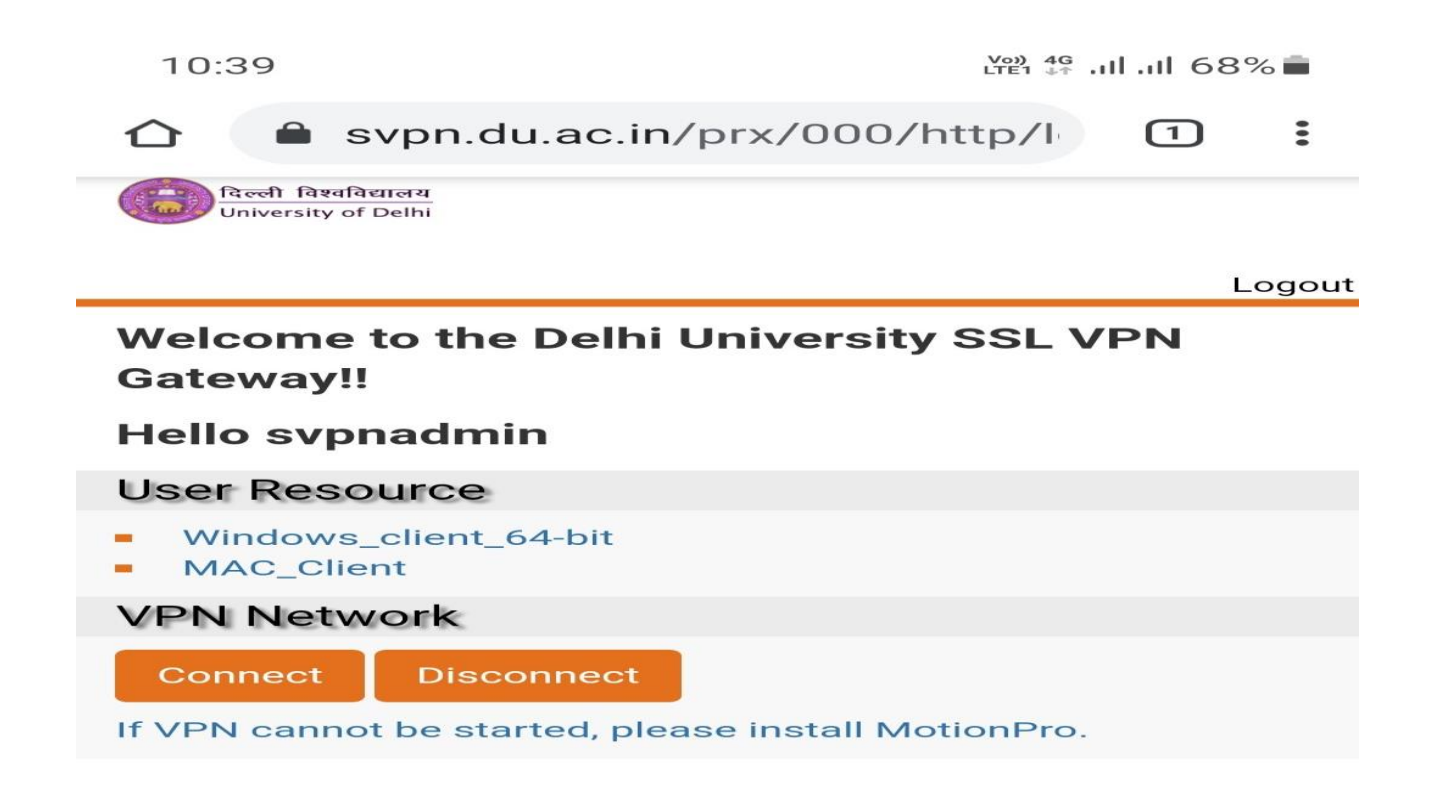

E) You are connected. You can confirm the status for the same from motionPro App.

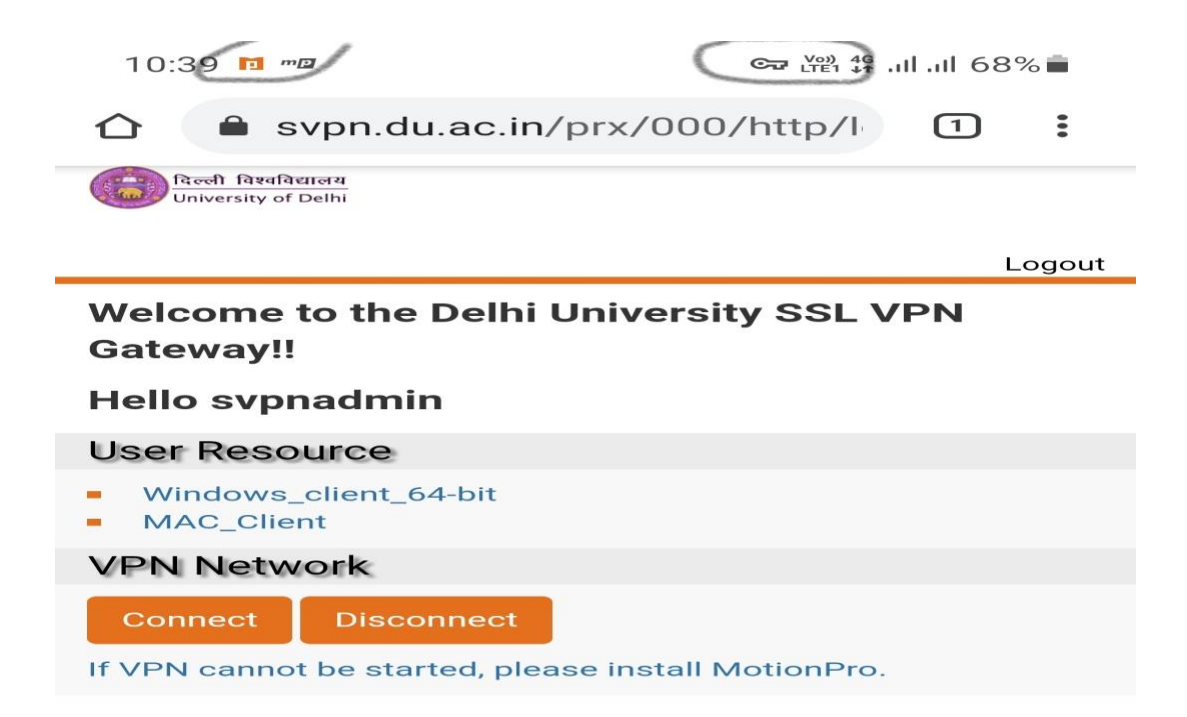

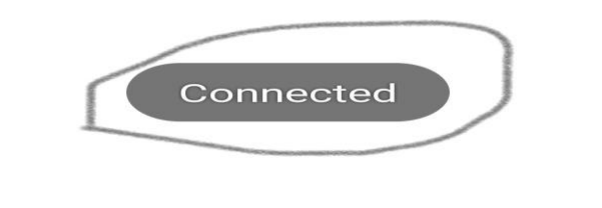

| 111 | $\bigcirc$ | < |
|-----|------------|---|
|     |            |   |

| 10:41 <i>"</i> Ø |            | ഔ 👾 🛱 .പി.പി 68% 🗖         |  |
|------------------|------------|----------------------------|--|
|                  | Status     | Ċ                          |  |
| CONNECTION INFO  |            |                            |  |
| State            |            | Connected                  |  |
| Server           |            | svpn.du.ac.in              |  |
| IP Address       |            | 20.20.0.60                 |  |
| Time Connected   |            | 448301:11:01               |  |
| MTU              |            | 1400                       |  |
| Mode             |            | Full Tunnel                |  |
| STATISTICS       |            |                            |  |
| Data Sent        |            | 19.07K                     |  |
| Data Received    |            | 33.49K                     |  |
|                  |            |                            |  |
| Resources        | Status     | <del>کیک</del><br>Settings |  |
| 111              | $\bigcirc$ | <                          |  |

F) Process to access the resources you are permitted for.

3. But if you want to login via your University Wi-Fi credentials.

| 10:04 🖬 🔰 🎁 籠 🛱 al 🎬 al 🎬 al 🍅 |           |               |
|--------------------------------|-----------|---------------|
| Cancel                         | Gateway   | Save          |
| Title                          |           | DU_SSL_VPN    |
| Gateway                        |           | svpn.du.ac.in |
| Username                       |           | vadmin        |
| Port                           |           | 443           |
| Certificate                    |           | >             |
| Auto Start VPN                 |           |               |
| Save Password                  |           |               |
| Show Login Wind                | wob       |               |
| Enable Web SSO                 |           |               |
| SyferLock Authe                | ntication | $\bigcirc$    |
|                                |           |               |
|                                | 0         | <             |

A) Open Motion Pro app and Click on '+' to add the gateway. Enter the details and click on Save

--Gateway- svpn.du.ac.in

--Username- University Wi-Fi username

B) Click on 'Login' button on added gateway.

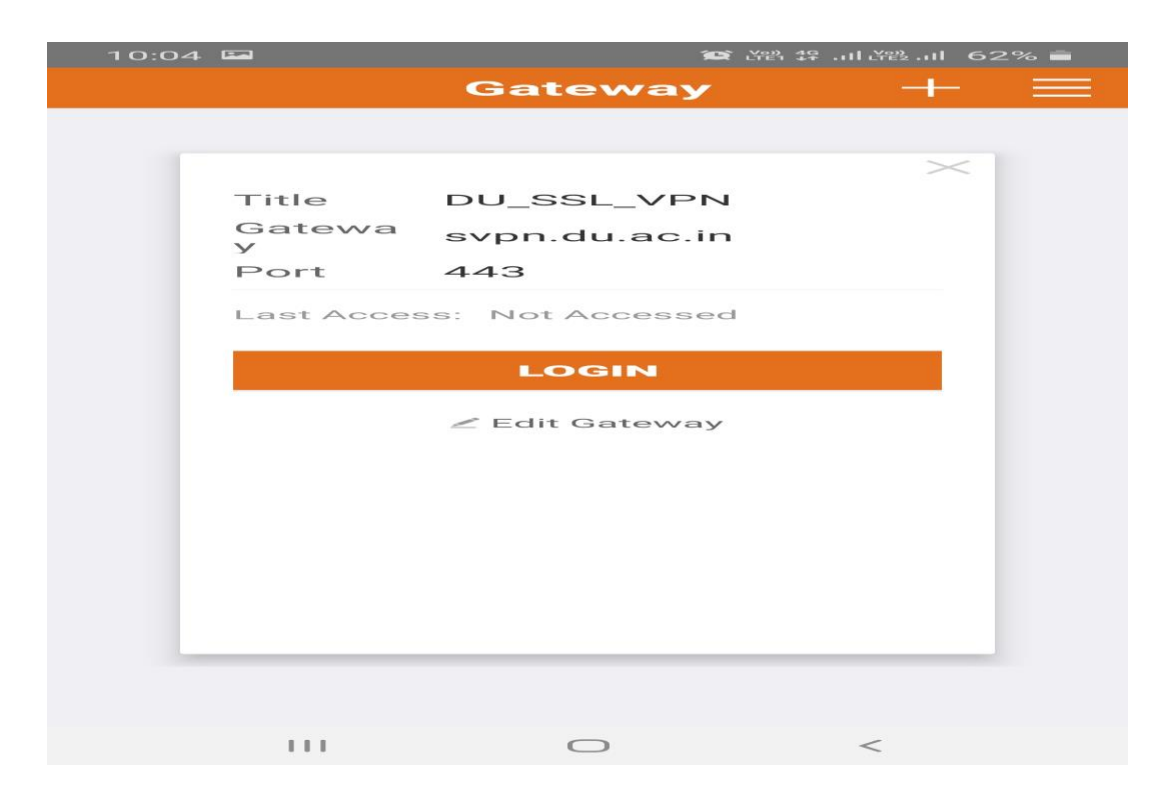

C) Enter University Wi-Fi password and you are connected

| 10:04 | 1 550      |          | 😂 X28 19 | 62% 🚔 |
|-------|------------|----------|----------|-------|
| <     | Aut        | henticat | tion     |       |
| ~     | vadmin     |          |          |       |
| S     | Password(D | U_LDAP)  |          |       |
|       |            |          |          |       |
|       |            | LOGIN    |          |       |
|       |            |          |          |       |
|       |            |          |          |       |
|       |            |          |          |       |
|       |            |          |          |       |
|       |            |          |          |       |
|       |            |          |          |       |
|       |            |          |          |       |
|       |            |          |          |       |
|       |            |          |          |       |
|       |            |          |          |       |
|       |            |          |          |       |
|       |            |          | -        |       |

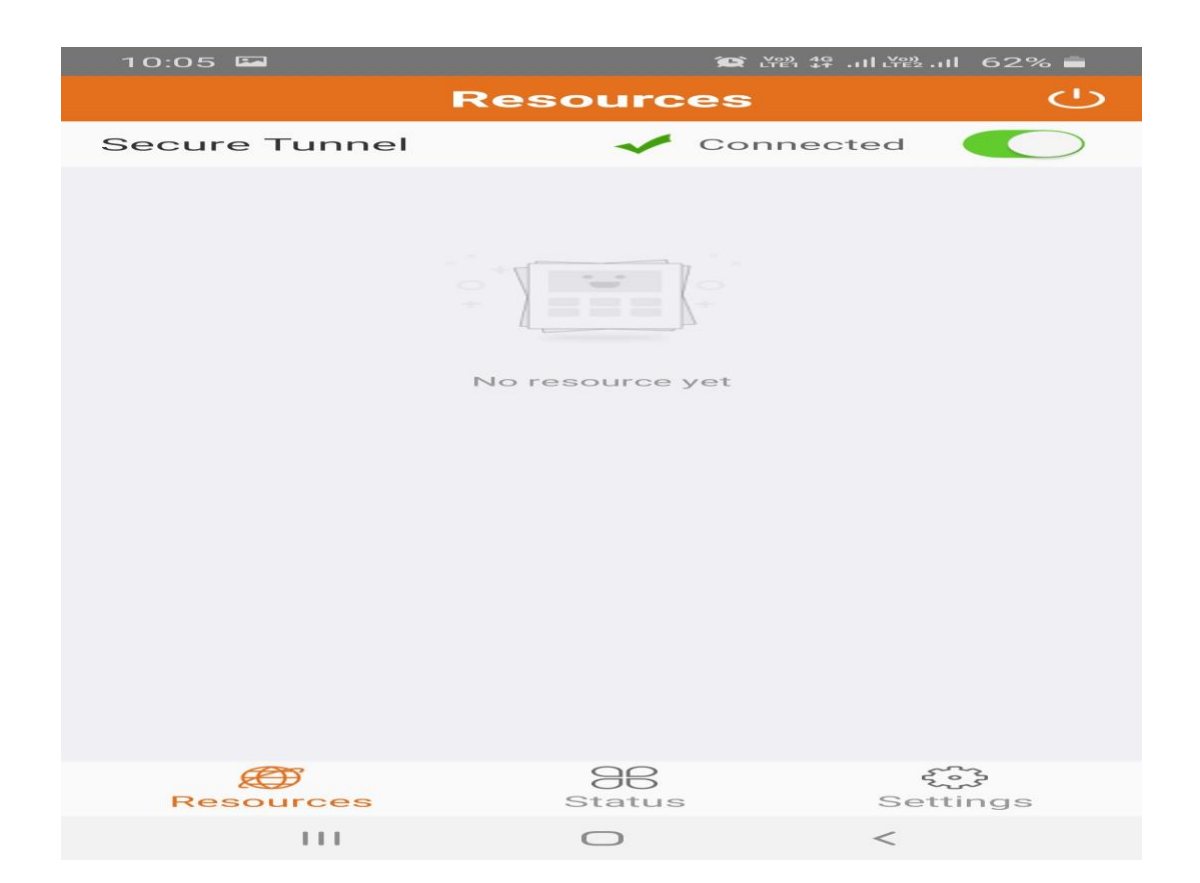

D) Proceed to access the resources.